Raritan.

### CommandCenter Secure Gateway 概述

祝贺您购买了 CommandCenter Secure Gateway (CC-SG) E1 设备,这是 Raritan 为加强 IT 设备的安全访问和控 制而设计出的管理软件平台。本文的指导说明帮您安装您的 CC-SG 并在最短时间内运行起来。在安装 CC-SG 之 前,您要准备一下将要受到 CC-SG 管理的设备。请参阅《Raritan 数字解决方案部署指南》了解详情。

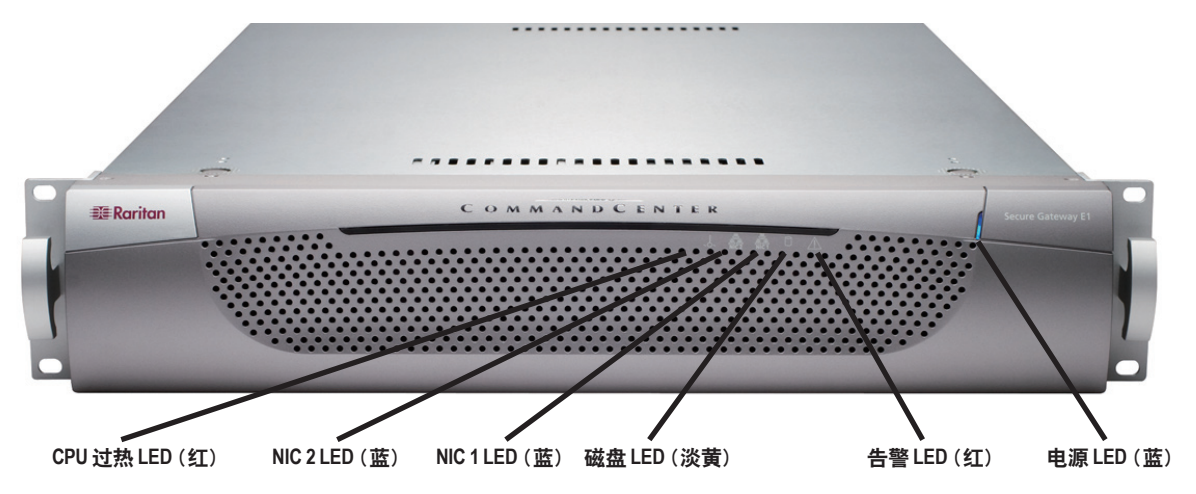

# I. CC-SG 开箱

在发货中您应收到:

一台 CommandCenter Secure Gateway E1 设备 一个 CommandCenter Secure Gateway E1 前盖 一个机架安装包 两根电源线

一根 CAT 5 网线

### 技术支持

如果您未能收到上述全部物品,请联络美国 Raritan: 电话 800.724.8090. 8:00 AM 至 8:00 PM EST. 或致 电您的本地 Raritan 办事处。

### II. CC-SG 机架安装

## 在机架内安装 CC-SG 之前,请拔掉所有电源线的插头,拆掉全部外部电缆和设备。

### 机架安装包内容 机架安装包内含有

两对机架轨道,每对含有两个零件:一个内轨,连接 到 CC-SG 设备上; 一个外轨, 连接到机架上。内外轨 之间有一个滑动导轨。滑动导轨应一直连接在外轨上。 一对短的前托架

- 一对长的后托架
- 短螺丝、长螺丝

# 垫片

## 将内轨安装到 CC-SG 设备

1. 将内轨从外轨滑出到最大位置。按下锁片从外轨上释 放内轨,然后将内轨完全拉出。对两对机架轨道执行同 样的操作。

2. 每个内轨上有五个孔,对应于 CC-SG 设备上每侧的 五个轨道钩。将每个内轨的孔对准轨道钩,然后将轨道 压到设备上将其连接在一起。

3. 将每个轨道滑向设备前部, 直到听到咔嗒声。

4. 使用短螺丝将内轨连接到 CC-SG 设备上。

### 确定机架位置

一张注册和保修卡

一本印刷版《快速安装和设置指南》

一张 Raritan 用户文档光盘

在机架中确定 CC-SG 的位置, 应清洁、无尘和通风良 好。避免产生热源、电气噪声和电磁场的区域,靠近接 地的电源插座。

## 将外轨连接到机架

外轨连接在机架上。外轨适合于深度为 28-32 英寸 (71.12-81.28 厘米)的机架。

1. 使用短螺丝将短的前托架连接到每个外轨上。

2. 将每个长的后部托架滑入每个外轨的相反一端。使用 短螺丝将长的后托架连接到外轨上。

3. 调节整个轨道单位长度,使其适合机架深度。

4. 使用垫片和长螺丝将外轨的每个带托架的一端连接到 机架上。

### 将 CC-SG 安装到机架

将轨道连接到 CC-SG 设备和机架以后,将 CC-SG 安 装到机架内。

1. 完全伸展机架轨道, 然后将内轨的后端对准机架轨道 的前端。

2. 将 CC-SG 设备滑入机架,直到听到咔嗒声。将 CC-SG 设备插入机架时可能需要压下锁片。

### 锁片信息

两个内轨各有一个锁片:

- 完全推入机架时将 CC-SG 设备锁定到位。

- 从机架内完全伸展时将 CC-SG 设备锁定到位。

## Ⅲ. 连接电缆

- 一旦将 CC-SG 设备安装到机架上,即可连接电缆和设置 CC-SG 的 IP 地址。下图中的数字对应此过程中的步骤编号。
- 1. 将 CAT 5 网络 LAN 电缆连接到 CC-SG 设备后面板上的 LAN 1 端口。将电缆的另一端连接到网络。
- 2. 将附带的两根交流电源线连接到 CC-SG 设备后面板上的电源端口上。将交流电源线的另一端插入独立的 UPS 保护插座。
- 3. 将 KVM 电缆连接到 CC-SG 设备后面板上的对应端口上,

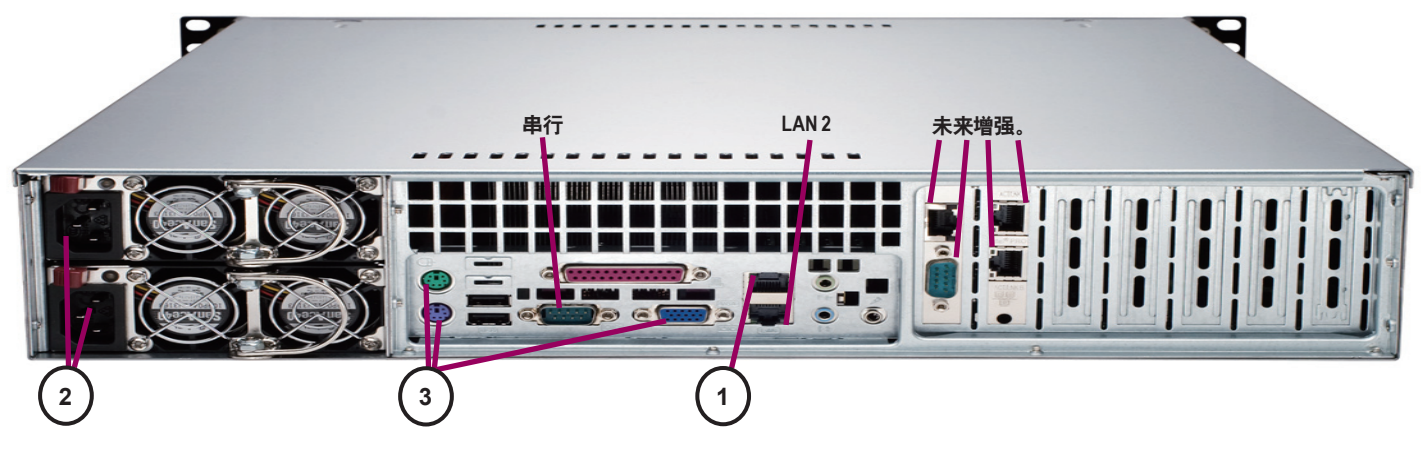

## IV. 登录到本地控制台设置 CC-SG IP 地址

- 1. 按下 CC-SG 设备前面的 POWER 按钮打开 CC-SG 设备电源。
- 2. 将前盖卡入 CC-SG 设备的前面。

3. 在视频输出上看到 CommandCenter 登录提示后,用 admin/raritan 登录,然后键入 CTRL+X。用户名和密码区分大小写。 将提示您更改本地控制台密码。

4. 在操作菜单上,单击网络接口,然后选择网络接口配置。

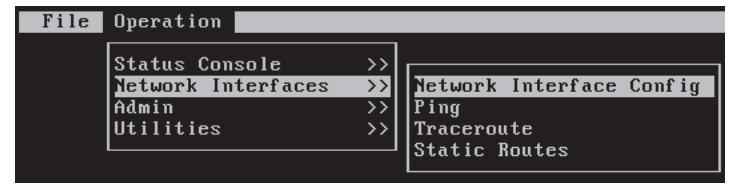

### 5. 出现"管理员控制台"。

6. 在配置字段中,选择 DHCP 或静态。如果选择静态,请键入静态的 IP 地址。如果需要,请指定 DNS 服务器、网络掩码和网关地址。

7. 选择保存。请等待几分钟让 CC-SG 重新启动。

### 默认 CC-SG 设置:

IP 地址: 192.168.0.192 子网掩码: 255.255.255.0 用户名/密码: admin/raritar

## V. 登录 CC-SG

CC-SG 重新启动后,即可从远程客户端登录 CC-SG。

1. 启动支持的浏览器, 然后键入 CC-SG 的 URL: http://<IP address>/admin。 例如: http://192.168.10.192/admin。

2. 出现安全警告窗口时,单击"是"。

3. 如果您使用不受支持的 Java Runtime Environment 版本,则会出现警告信息。请按照提: 确的版本,或者继续进行操作。

- 4. 出现"登录"窗口。
- 5. 键入默认用户名 (admin) 以及密码 (raritan), 然后单击"登录"。
- 6. 出现 CC-SG GUI。

有关预备其它 Raritan 设备进行 CC-SG 管理的详细信息,请参阅《数字解决方案部署指南》。 有关配置 CC-SG 的详细信息,请参阅《CommandCenter Secure Gateway 管理员指南》。

| File Operation                                                                                                    |        |
|----------------------------------------------------------------------------------------------------|--------|
| CC-SG Administrator Console: Network Interface Configuration: —<br>Hostname: CCommandCenter.localdomain<br>Domain Suffix: Elocaldomain<br>Primary DNS: E J Secondary DNS: E                                                               | ]<br>] |
| Mode: <o> Primary/Backup<br/>&lt; &gt; Active/Active</o>                                                                                                    |        |
| Configuration: < > DHCP Configuration: < > DHCP<br><o> STATIC <o> STATIC</o></o>                                                                                                    |        |
| IP Address: [192.168.0.192] ] IP Address: [ ]   Netmask: [255.255.255.0] ] Netmask: [ ]   Gateway: [ ] Gateway: [ ]   Adapter Speed: <o> AUTO Adapter Speed: <o> AUTO   Adapter Duplex: <o> FULL Adapter Duplex: <o> FULL</o></o></o></o> |        |
| < St                                                                                                    | ive >  |
| Help: <f1> // Exit: <ctl+q> or <ctl+c> // Menus (Top-bar): <ctl+x< td=""><td>&gt;</td></ctl+x<></ctl+c></ctl+q></f1>                                                                                                    | >      |

|      | 用户名:  |
|------|-------|
|      | 密码:   |
| 示下载正 | 聖录 取消 |
|      | 状态:   |
|      |       |
|      |       |